## User Guide for G.C.E (A/L) Examination -2024 Registration of School Applicants

1. Log into the system by entering the School Code and Password url: https://onlineexams.gov.lk/eic/index.php

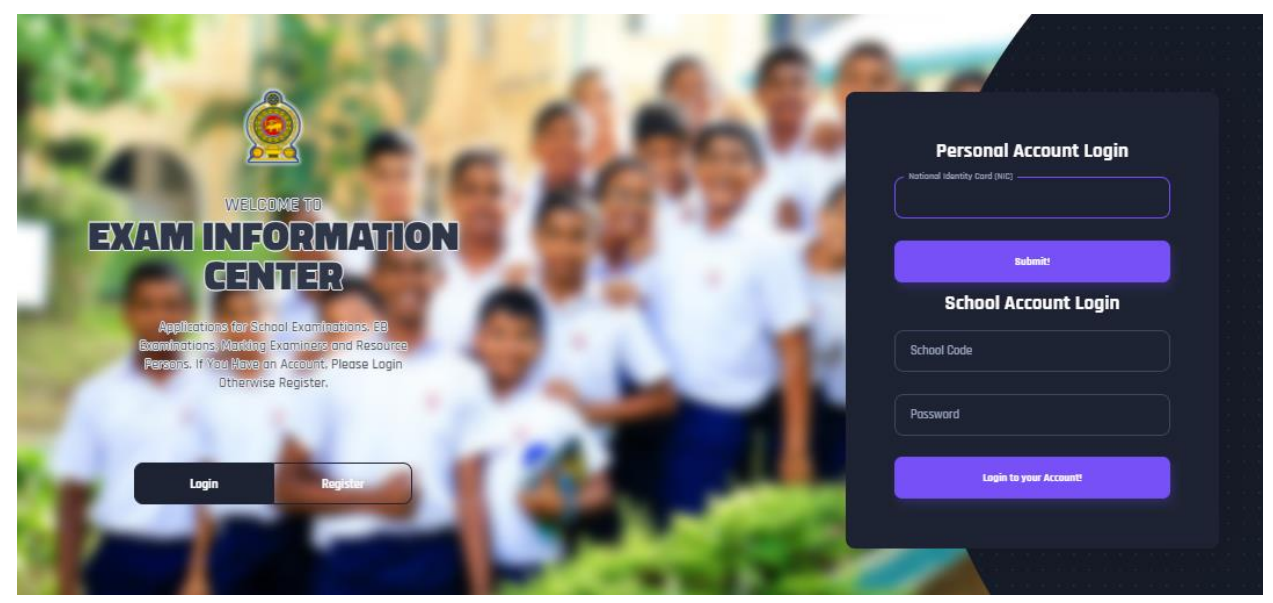

Figure 1

In Mobile View

If you are going through mobile phone switch into **Desktop site** to see the application as below.

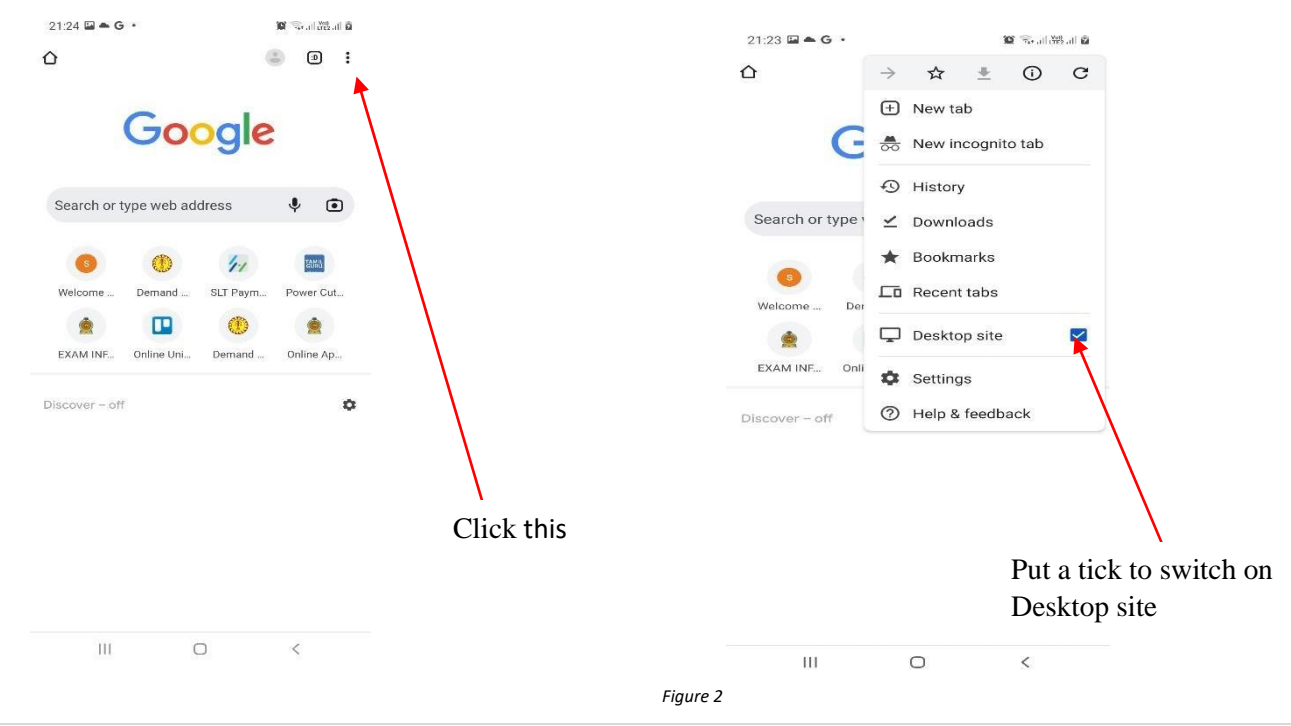

1 | PAGE ONLINE BRANCH

#### 2. View the dashboard

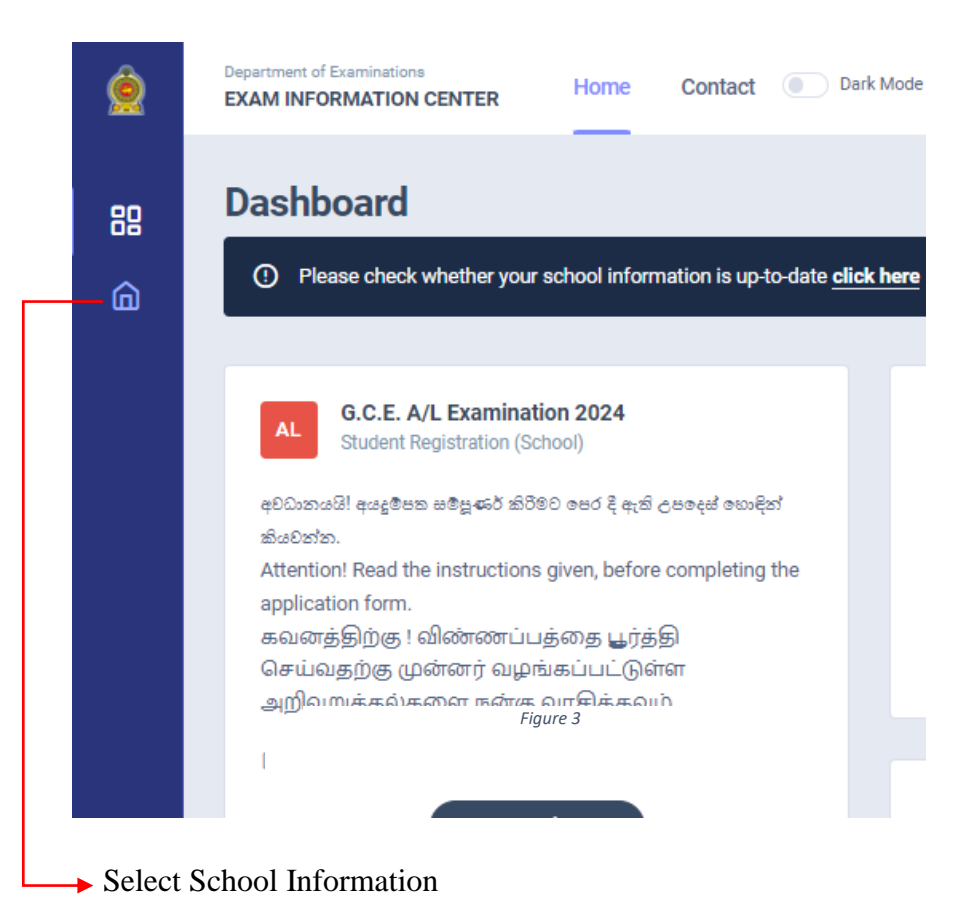

| IAI                                            | School Name<br>Adderss:                        | Postal Town:                                                | Principal's Name:<br>Principal's Mobile Number: |                                                   |
|------------------------------------------------|------------------------------------------------|-------------------------------------------------------------|-------------------------------------------------|---------------------------------------------------|
|                                                | Phone Number:                                  | Email:                                                      | District:                                       | Edu, Zone:<br>Kebithigollewa                      |
| School ID.                                     |                                                |                                                             |                                                 |                                                   |
|                                                |                                                |                                                             |                                                 |                                                   |
| haal laan tinn                                 | Overview 🖒 School                              | Information                                                 |                                                 |                                                   |
| hool Location                                  | Total Candidates                               | Information III Log<br>G.C.E. A/L<br>57                     |                                                 | Grade Five Scholarship                            |
| hool Location<br>8°54'42.1"<br>View larger map | Total Candidates<br>57<br>MALE FEMALE<br>18 39 | Information IF Log<br>G.C.E. A/L<br>57<br>MAIL FEM<br>18 39 | ALE                                             | Grade Five Scholarship<br>O<br>MALE FEMALE<br>O O |
| shool Location<br>8*5442.1*<br>View larger map | Total Candidates<br>57<br>MALE FEMALE<br>18 39 | Information IF Log<br>G.C.E. A/L<br>57<br>MAL<br>18<br>39   | ALE                                             | Grade Five Scholarship<br>O<br>MALE FEMALE<br>O O |

2 | PAGE ONLINE BRANCH

| A /<br>VIDYALAYA, PADAVI SRIPURA.<br>School ID: CENSUS No:                                    | School Name<br>A//<br>Adderss:<br>14, Yaya 7, Anurad<br>Phone Number: | VIDYALAYA,<br>Postal Town:<br>PADAVI SRIPURA.<br>Email:<br>Characteristics<br>School Information | Principal'<br>Principal'<br>District<br>ANURAD | s Name:<br>s Mobile Number:<br>HAPURA | Edu. Zone:<br>Kebithigollewa                                    |
|-----------------------------------------------------------------------------------------------|-----------------------------------------------------------------------|--------------------------------------------------------------------------------------------------|------------------------------------------------|---------------------------------------|-----------------------------------------------------------------|
| School Location                                                                               | Census No                                                             | School name                                                                                      |                                                |                                       |                                                                 |
| 8*54'45.8"<br>View larger map                                                                 | Address *                                                             | A // /////////////////////////////////                                                           | IYA,                                           |                                       | Postal town *                                                   |
| Google<br>Map data @2023 Terms of Use 0                                                       | School Telephone                                                      | * Email Address                                                                                  | hil.com                                        | Location of the School                | ol<br>7,80.806734284670 <u>Pelect</u><br>Principal's Mobile No* |
| Education Zone*                                                                               | ~                                                                     | Education Division *<br>Kebithigollewa                                                           | ~ [                                            | District *<br>ANURADHAPURA            | ~                                                               |
| G.C.E. A/L EXAMINATION<br>Selcted Education Zone For Exam<br>Kebithigollewa                   | n*                                                                    | Selcted Town For Exam *<br>Cinamon Garden                                                        | ~                                              |                                       |                                                                 |
| G.C.E. O/L EXAMINATION<br>Selcted Education Zone For Exam<br>Kebithigollewa                   | n* :                                                                  | Selcted Town For Exam *<br>Kebitigollewa                                                         | ~                                              |                                       |                                                                 |
| GRADE FIVE SCHOLARSH<br>Selcted Education Zone For Exar<br>Kebithigollewa<br>Save Information | ₽<br>n*                                                               | Selcted Town For Exam *<br>Battaramulla                                                          | ~                                              |                                       |                                                                 |
|                                                                                               |                                                                       | Figure 5                                                                                         |                                                |                                       |                                                                 |
| Drag the                                                                                      | nap and locate                                                        | e your school                                                                                    | Click thi                                      | s to check the                        | location of your schoo                                          |
| → Update the School Info                                                                      | rmation and clic                                                      | ck "Save Information"                                                                            |                                                |                                       |                                                                 |

#### Select G.C.E. A/L Examination 2024

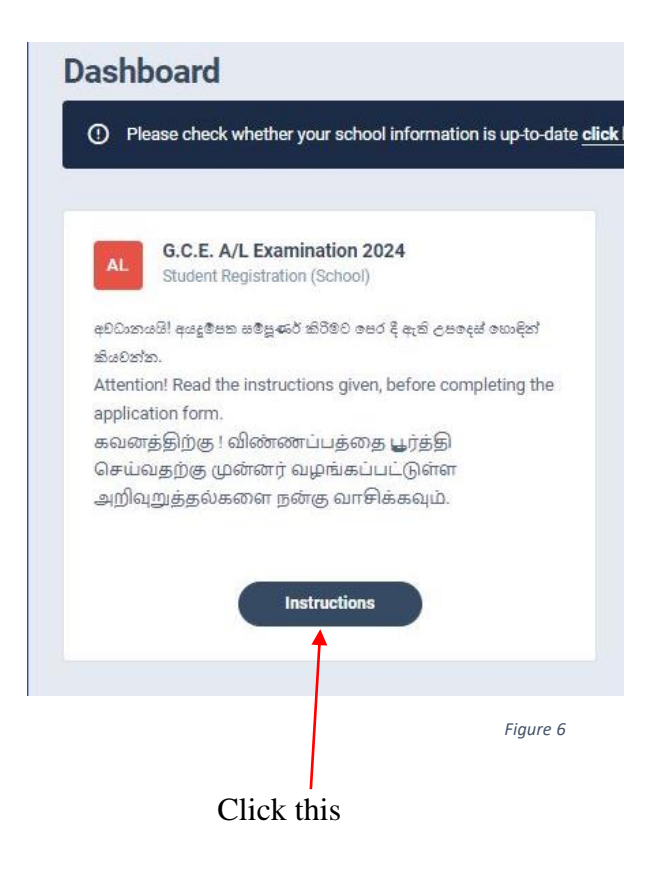

3. Read the instructions and watch instructional video before filling the application

Contact Dark Mode ٢ EXAM INFORMATION CENTER × Instructions Dashb 믱 Technical Instr mon Instructions for Principals- Sinhala G.C.E. A/L EXAMINATION - 2024 Cor a Examiners STUDENT REGISTRATION - (SCHOOL APPLICANTS) Common Instr ctions for Principals- Tamil the Marking comp <del>5</del>ഖര செய் தை பூர்த்தி Tell: 01127842 SBA Marks of Students Figure 7 Click this Read Common Instructions Watch the Video 4 | PAGE ONLINE BRANCH

Then click next

- 4. Adding Information of applicants
  - I) Method 1- Bulk upload
  - II) Method 2 Add candidate One by One

#### I) Method 1 -Bulk upload

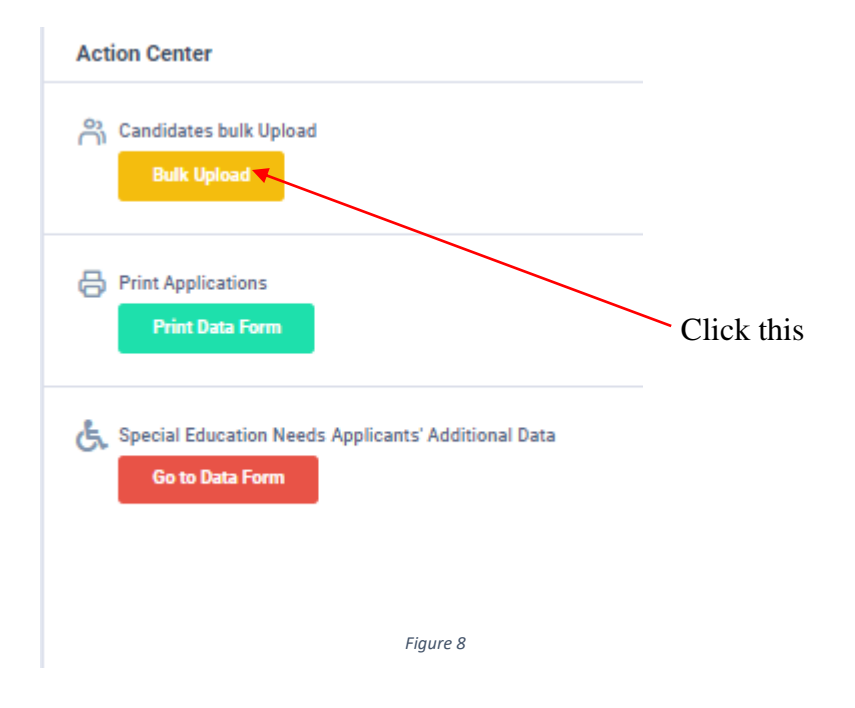

#### Read the Instructions.

#### Click on "Download the Excel Template".

#### Candidates bulk Upload

| Candidates bulk Upload                                                                                                    | Upload the .xlsx file       |
|----------------------------------------------------------------------------------------------------|-----------------------------|
|                                                                                                    |                             |
| Read the instructions                                                                                                    | Choose File No file chosen  |
| Make sure that upload file does not contain any duplicate or empty NIC. If do entire bulk will not upload                                                                                                    | UPLOAD                      |
| Click on the Download Excel Template button to download data_template.xlsx                                                                                                    |                             |
| data_template.xisx has 19 data fields, do not delete, change or add new fields                                                                                                    |                             |
| <ul> <li>ID - Candidate's list order</li> <li>EIII LIANE - Conditional Sull Name (in English) (according to the birth entificante)</li> </ul>                                                                                                    | Download the Excel Template |
| FOLL_INAME - Calculates Full Marine (in English) (according to the birth Certificate)                                                                                                    | Ī                           |
| INC - NEUCOIN USE IN USE INTERNAL IN USE IN USE IN USE IN USE IN USE IN USE IN USE IN USE IN USE IN USE IN USE IN USE IN USE IN USE IN USE IN USE IN USE IN USE IN USE IN USE IN USE IN USE IN USE IN USE IN USE IN USE IN USE IN USE IN USE IN USE IN USE IN USE IN USE IN USE IN USE IN USE IN USE IN USE IN<br>USE INTERNAL INTERNAL INTERNAL INTERNAL INTERNAL INTERNAL INTERNAL INTERNAL INTERNAL INTERNAL INTERNAL INTERNAL INTERNAL INTERNAL INTERNAL INTERNAL INTERNAL INTERNAL INTERNAL INTERNAL INTERNAL INTERNAL INTERNAL INTERNAL INTERNAL INTERN |                             |
| ORLEVISION DURING Constitution of the second second s      |                             |
| ATTEMPT - Evam Attempt Number                                                                                                    |                             |
| LANGLAGE MEDILINA - Preferred Language Medium (Format: S = Sinhala T = Tamil. E = English) (use given dropdown)                                                                                                    |                             |
| IST SUBJECT NO - Add Subject number (refer the subject list in given instructions)                                                                                                    |                             |
| IST_SUBJECT_LANG - Language Medium for this subject (Format: S = Sinhala. T = Tarnil. E= English) (use given dropdown)                                                                                                    |                             |
| 2 ND_SUBJECT_NO - Add Subject number (refer the subject list in given instructions)                                                                                                    |                             |
| 2ND_SUBJECT_LANG - Language Medium for this subject (Format: S = Sinhala, T = Tamil, E = English) (use given dropdown)                                                                                                    |                             |
| 3RD_SUBJECT_NO - Add Subject number (refer the subject list in given instructions)                                                                                                    |                             |
| 3RD_SUBJECT_LANG - Language Medium for this subject (Format: S = Sinhala , T = Tarnil, , E = English) (use given dropdown)                                                                                                    |                             |
| COMMON_GENERAL_TEST - whether take Common General Test (Format: YES or NO) (use given dropdown)                                                                                                    |                             |
| COMMON_GENERAL_TEST_LANG - Language Medium for this subject (Format: S = Sinhala , T = Tamil, , E = English) (use given dropdown)                                                                                                    |                             |
| GENERAL_ENGLISH - whether take General English Test (Format: YES or NO) (use given dropdown)                                                                                                    |                             |
| NO_OF_SUBJECTS - Number of subjects wish to take                                                                                                    |                             |
| HAS_ANY_SPECIAL_NEEDS/VISUAL_IMPAIRMENTS - Is Candidate has any Special Needs/ Visual Impairments (Format: YES or NO) (use given dropdown)                                                                                                    | /                           |
| DATE_JOINED_TO_YOUR_SCHOOL - Date candidate has joined to your school (Format must be YYYY-mm-dd)                                                                                                    | /                           |
|                                                                                                    |                             |
| ata_template_al (2).xisx                                                                                                    | Show all                    |
| Figure 9                                                                                                    |                             |
|                                                                                                    |                             |
|                                                                                                    |                             |
|                                                                                                    |                             |
|                                                                                                    |                             |
| Downloaded template                                                                                                    |                             |
| -                                                                                                    |                             |
| Download the Even                                                                                                    | Template                    |
| Download the Exce                                                                                                    | a rempiate                  |
|                                                                                                    |                             |
|                                                                                                    |                             |
|                                                                                                    |                             |

▶\*\* This newly added field is compulsory

Fill all the information of applicants in the downloaded excel template and save it.

#### Do not ADD, CHANGE or DELETE fields

| ID | FULL_NAME      | NIC          | DATE_OF_BIRTH GEND | ATTEN LANGUAGI 1 | ST_ 1ST_SUBJECT | 2ND, 2NI | ) 3RD_\$I | 3RD | COMMON_GENERAL_TEST | COMMON_GENERAL_TEST_LA | GENERAL_ENGLI | NO_OF_SUB | HAS_ANY_SPECIAL_NEEDS/VISUAL_IMPAIRI | MENTS |
|----|----------------|--------------|--------------------|------------------|-----------------|----------|-----------|-----|---------------------|------------------------|---------------|-----------|--------------------------------------|-------|
| 1  | Kumari Perera  | 200452634785 | 2004-01-01 F       | 1 8              | 10 S            | S        |           | S   | YES                 | \$                     | YES           | 5         | NO                                   |       |
| 2  | Mohomed Shahir | 200489403674 | 2004-01-02 M       | 1 E              | 8 E             | E        |           | Ε   | NO                  | E                      | NO            | 3         | YES                                  |       |
| 3  | Amali Dias     | 200482604215 | 2004-01-03 F       | 2 8              | 9 S             | \$       |           | \$  | YES                 | \$                     | YES           | 5         | YES                                  |       |
| 4  | Rani Selvaraja | 200485363124 | 2004-01-04 F       | 1 T              | 2 T             | T        |           | Т   | NO                  | Т                      | NO            | 1         | NO                                   |       |
| 5  | Saman Kumara   | 200485409758 | 2004-01-05 M       | 1 \$             | 1 \$            | \$       |           | \$  | YES                 | S                      | YES           | 5         | YES                                  |       |
|    |                |              |                    |                  |                 |          |           |     |                     |                        |               |           |                                      |       |

Figure 10

#### Attach the excel file and click on "UPLOAD"

| Upload the .xlsx file      |   |  |            |
|----------------------------|---|--|------------|
| Choose File No file chosen |   |  |            |
| UPLOAD                     | - |  | Click this |
| Figure 11                  |   |  |            |

When Bulk Upload is success you can see this message

| Upload Progress       |      |
|-----------------------|------|
| 0%                    | 100% |
|                       |      |
| Imported Successfully |      |
|                       |      |
|                       |      |

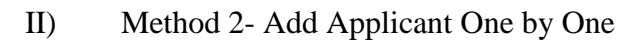

#### Click this **Details of Applicants** ... Add Candidate Show 10 Type in to Search × No. † Full Name NIC Number Birthday Gender # 1 PUNYA SEMINI BANDARA 877400182V 1987-10-07 Female Delete 2 W M D V A RANASINGHE 931811160V 2023-01-20 Male Edit 2 JEVON DAMSUTHA 200488956452 2004-06-05 Male Edit fdffs 6 DISSANAYAKA MUDIYANSELAGE SAMEERA DISSANAYAKA 2010-06-15 Female Edit 6 SENANAYAKA MUDIYANSELAGE AMALI SENANAYAKA dsdsfasf 2013-01-08 Female Edit 6 SARALA WIJESIRI 201058403685 2010-01-03 Female Edit 7 KAMAL JAYAWEERA ALFRED 201068954745 2010-01-25 Male

Х

#### Add New Candidate

| No.* Full Name in English * (accor              | ding to the bi | irth certificate) Max le | ngth 90 ch | naracters.     |
|-------------------------------------------------|----------------|--------------------------|------------|----------------|
| 20 Aruni Nileeka Alwis                          |                |                          |            |                |
| NIC * Ger                                       | nder *         |                          | Date Of Bi | irth *         |
| 200489547451                                    | Female         | ~                        | 07/17/     | 2004           |
| Attempt number for this examination * Dat       | e joined to yo | our school.*             |            |                |
| 1 ~ (                                           | 06/26/1995     |                          |            |                |
| Preferred Language Medium                       |                |                          |            |                |
| 📀 Sinhala 📄 English 📄 Tamil                     |                |                          |            |                |
| Subject 1 *                                     |                | Subject 1 Medium *       |            | Subject Stream |
| (1) Physics                                     | ~ ]            | Sinhala                  | ~          | Bio Science    |
| Subject 2 *                                     |                | Subject 2 Medium *       |            |                |
| (2) Chemistry                                   | ~              | Sinhala                  | ~          |                |
| Subject 3 *                                     |                | Subject 3 Medium *       |            |                |
| (9) Biology                                     | ~              | Sinhala                  | ~          |                |
| whether apply Common General Test *             |                | Medium *                 |            |                |
| Yes                                             | ~              | Sinhala                  | ~          |                |
| whether apply General English *                 |                |                          |            |                |
| Yes                                             | ~              |                          |            |                |
| Are you a student with special education needs? |                |                          |            |                |
| 🗌 Yes 💽 No                                      |                |                          |            |                |
| Save Information                                |                |                          |            |                |
|                                                 |                | Figure 14                |            |                |
| Click this                                      |                |                          |            |                |

## Candidate 200489547451 ARUNI NILEEKA ALWIS is inserted by a school.

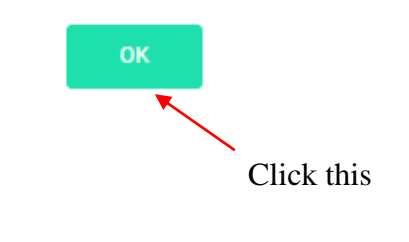

| Stu | udent Ir   | nforn   | nation                                                                                    |    |              |            |          |       |        |         | ••• |
|-----|------------|---------|-------------------------------------------------------------------------------------------|----|--------------|------------|----------|-------|--------|---------|-----|
| ·   | Add Candio | date    |                                                                                           |    |              |            |          |       |        |         |     |
|     | Type in    | to Sear | ch                                                                                        |    |              |            |          | Sh    | ow 10  | *       |     |
|     | No.        | †. Fu   | ull Name                                                                                  |    | NIC Number   | Birthday 👔 | Gender † | #     |        |         |     |
|     | 1          | N       | IRMAN SRI CHATHURANGA ARIYARATHNA                                                         |    | 890590115V   | 2023-06-07 | Male     | Edit  | Delete |         |     |
|     | 1          | М       | IALITH PERERA                                                                             |    | 89000000V    | 2001-01-01 | Male     | Edit  | Delete |         |     |
|     | 5          | W       | EERAKKODY MOHOTTIGE DON VIBODHA AKALANKA RANASINGHE WEERAKKODY MOHOTTIGE DON VIBODHA AKAL |    | 921811165V   | 1992-06-30 | Female   | Edit  | Delete |         |     |
|     | 5          | S       | ARALA WIJESIRI                                                                            |    | 198458463875 | 2000-06-13 | Female   | Edit  | Delete |         |     |
|     | 5          | S       | AMMANI GOMAS                                                                              |    | 875612345v   | 2000-10-20 | Female   | Edit  | Delete |         |     |
|     | 7          | K       | AMAL JAYAWEERA                                                                            |    | 200689547451 | 2006-07-24 | Male     | Edit  | Delete |         |     |
|     | 8          | G       | AMINI WEERASENA SAMARAWEERA                                                               |    | 865243874V   | 2023-05-30 | Male     | Edit  | Delete |         |     |
|     | 20 🤇       | A       | RUNI NILEEKA ALWIS                                                                        |    | 200489547451 | 2004-07-17 | Female   | Edit  | Delete |         |     |
|     | Prev       | 1       | Next                                                                                      |    |              |            |          |       | 1      | -8 of 8 |     |
|     |            |         | Figure 16                                                                                 |    |              |            |          |       |        |         |     |
|     |            |         | New                                                                                       | ca | ndidate is   | added t    | o the sy | /sten | n      |         |     |

5. Use Edit button to change Information of Applicants.

#### Student Information

| udent Information                                       |                              |                          |                 |               |            |           |        |    |
|---------------------------------------------------------|------------------------------|--------------------------|-----------------|---------------|------------|-----------|--------|----|
| dd Candidate                                            |                              |                          |                 |               |            |           |        |    |
|                                                         |                              |                          |                 |               |            |           |        |    |
| Type in to Search                                       |                              |                          |                 |               |            |           | Show 1 | 0~ |
| No. <sup>11</sup> Full Name                             |                              |                          | ţ1              | NIC<br>Number | Birthday 🛝 | Gender 11 | #      | Ţ  |
| 1 NIRMAN SRI CHATHURANGA ARIYARATHNA                    |                              |                          |                 | 890590115V    | 2023-06-07 | Male      | Edit   |    |
|                                                         |                              |                          |                 |               |            |           | Delete |    |
| 1 MALITH PERERA                                         |                              |                          |                 | 89000000V     | 2001-01-01 | Male      | Edit   |    |
|                                                         |                              |                          |                 |               |            |           | Delete |    |
| 5 WEERAKKODY MOHOTTIGE DON VIBODHA A                    | KALANKA RANASINGI            | HE WEERAKKODY MOHOT      | FIGE DON        | 921811165V    | 1992-06-30 | Female    | Edit   |    |
| VIBODHA AKAL                                            |                              |                          |                 |               |            |           | Delete |    |
| 5 SARALA WIJESIRI                                       |                              |                          |                 | 198458463875  | 2000-06-13 | Female    | Edit   |    |
|                                                         |                              |                          |                 |               |            | /         | Delete |    |
| 5 SAMMANI GOMAS                                         |                              |                          |                 | 875612345v    | 2000-10-20 | Female    | Edit   |    |
|                                                         |                              |                          |                 |               | /          |           | Delete |    |
|                                                         |                              | Figure 17                |                 |               |            |           |        |    |
|                                                         |                              |                          |                 |               | Click thi  | S         |        |    |
|                                                         |                              |                          |                 |               |            |           |        |    |
| lent Information                                        |                              |                          |                 |               |            |           |        |    |
|                                                         |                              |                          |                 |               |            |           |        |    |
| n * Evil Nama in Earlich * (anardian                    | an the birth continues) M.   |                          |                 |               |            |           |        |    |
| O.^ Full Name in English ^ (according     MALITH PERERA | to the birth certificate) Ma | ax length 90 characters. |                 |               |            |           | ]      |    |
|                                                         |                              |                          |                 |               |            |           | ]      |    |
|                                                         | Gender *                     |                          | Date Of Birth * |               |            |           |        |    |
|                                                         | Wate                         | · ·                      | 01/01/2000      |               |            |           |        |    |
| ttempt number for this examination*                     | Date joined to your sch      | hool.*                   |                 |               |            |           |        |    |
| 1                                                       | 01/01/2001                   |                          |                 |               |            |           |        |    |
| referred Language Medium                                |                              |                          |                 |               |            |           |        |    |
| ubject 1 *                                              |                              | Subject 1 Medium *       |                 | Subject Str   | eam        |           |        |    |
| (1) Physics                                             | ~                            | Sinhala                  | ~               | Bio Science   |            |           |        |    |
| ubject 2 *                                              |                              | Subject 2 Medium *       |                 |               |            |           |        |    |
| (2) Chemistry                                           | Ť                            | Sinhala                  | *               |               |            |           |        |    |
| ubject 3 *                                              |                              | Subject 3 Medium *       |                 |               |            |           |        |    |
| (9) biology                                             |                              | Medium *                 | Ť               |               |            |           |        |    |
| No                                                      | v                            | Sinhala                  | ~               |               |            |           |        |    |
| hether apply General English *                          | ]                            | L                        |                 |               |            |           |        |    |
| No                                                      | ~                            |                          |                 |               |            |           |        |    |
| re you a student with special education needs?          |                              |                          |                 |               |            |           |        |    |
| Yes 💽 No                                                |                              |                          |                 |               |            |           |        |    |
| Save Information                                        |                              |                          |                 |               |            |           |        |    |
| Click this                                              |                              |                          |                 |               |            |           |        |    |
|                                                         |                              | Figure 18                |                 |               |            |           |        |    |

## Message of updation

# Candidate 200152634122 MALITH PERERA data is updated by school.

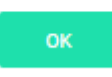

| St | udent Inf    | rmation                                                                                   |              |            |          |        |           |  |
|----|--------------|-------------------------------------------------------------------------------------------|--------------|------------|----------|--------|-----------|--|
|    | Add Candidat |                                                                                           |              |            |          |        |           |  |
|    | Type in to   | iearch                                                                                    |              |            |          | Show   | 10 ~      |  |
|    | No. †1       | Full Name                                                                                 | NIC Number   | Birthday 👔 | Gender † | #      |           |  |
|    | 1            | NIRMAN SRI CHATHURANGA ARIYARATHNA                                                        | 890590115V   | 2023-06-07 | Male     | Edit D | elete     |  |
|    | 1            | MALITH PERERA                                                                             | 200152634122 | 2001-01-01 | Male     | Edit D | elete     |  |
|    | 5            | WEERAKKODY MOHOTTIGE DON VIBODHA AKALANKA RANASINGHE WEERAKKODY MOHOTTIGE DON VIBODHA AKA | 921811165V   | 1992-06-30 | Female   | Edit D | elete     |  |
|    | 5            | SARALA WIJESIRI                                                                           | 198458463875 | 2000-06-13 | Female   | Edit D | elete     |  |
|    | 5            | SAMMANI GOMAS                                                                             | 875612345v   | 2000-10-20 | Female   | Edit D | elete     |  |
|    | 7            | KAMAL JAYAWEERA                                                                           | 200689547451 | 2006-07-24 | Male     | Edit D | elete     |  |
|    | 8            | GAMINI WEERASENA SAMARAWEERA                                                              | 885243874V   | 2023-05-30 | Male     | Edit D | elete     |  |
|    | 20           | ARUNI NILEEKA ALWIS                                                                       | 200489547451 | 2004-07-17 | Female   | Edit D | elete     |  |
|    | Prev 1       | Next                                                                                      |              |            |          |        | 1 -8 of 8 |  |
|    |              | Figure 20                                                                                 |              |            |          |        |           |  |
|    |              |                                                                                           | Edited       | part of    | the can  | didate |           |  |

6. Click on Delete button to remove the data of Applicant

| Candidat                                                                            |                                                                                                    |                                                                                                    |                                                                                                    |                                                                                                    |                                                                                   |
|-------------------------------------------------------------------------------------|----------------------------------------------------------------------------------------------------|----------------------------------------------------------------------------------------------------|----------------------------------------------------------------------------------------------------|----------------------------------------------------------------------------------------------------|-----------------------------------------------------------------------------------|
| Type in to :                                                                        | Search                                                                                                    |                                                                                                    |                                                                                                    |                                                                                                    | Show                                                                              |
| No. †1                                                                              | Full Name                                                                                                    | 11 NIC Number 11                                                                                                    | Birthday                                                                                                    | Gender                                                                                                    | #                                                                                 |
| 1                                                                                   | NIRMAN SRI CHATHURANGA ARIYARATHNA                                                                                                    | 890590115V                                                                                                    | 2023-06-07                                                                                                    | Male                                                                                                    | Edit Dele                                                                         |
| 1                                                                                   | MALITH PERERA                                                                                                    | 200152634122                                                                                                    | 2001-01-01                                                                                                    | Male                                                                                                    | Edit Dele                                                                         |
| 5                                                                                   | WEERAKKODY MOHOTTIGE DON VIBODHA AKALANKA RANASINGHE WEERAKKODY MOHOTTIGE DON VIBODHA AKAL                                                                                                    | 921811165V                                                                                                    | 1992-06-30                                                                                                    | Female                                                                                                    | Edit Dele                                                                         |
| 5                                                                                   | SARALA WIJESIRI                                                                                                    | 198458463875                                                                                                    | 2000-06-13                                                                                                    | Female                                                                                                    | Edit Dele                                                                         |
| 5                                                                                   | SAMMANI GOMAS                                                                                                    | 875612345v                                                                                                    | 2000-10-20                                                                                                    | Female                                                                                                    | Edit Dele                                                                         |
| 7                                                                                   | KAMAL JAYAWEERA                                                                                                    | 200689547451                                                                                                    | 2006-07-24                                                                                                    | Male                                                                                                    | Edit Dele                                                                         |
| 8                                                                                   | GAMINI WEERASENA SAMARAWEERA                                                                                                    | 865243874V                                                                                                    | 2023-05-30                                                                                                    | Male                                                                                                    | Edit Dele                                                                         |
| 20                                                                                  | ARUNI NILEEKA ALWIS                                                                                                    | 200489547451                                                                                                    | 2004-07-17                                                                                                    | Female                                                                                                    | Edit Dele                                                                         |
| rev 1                                                                               | Next                                                                                                    |                                                                                                    |                                                                                                    |                                                                                                    |                                                                                   |
|                                                                                     |                                                                                                    |                                                                                                    | Click t                                                                                                    | his                                                                                                    |                                                                                   |
|                                                                                     |                                                                                                    |                                                                                                    |                                                                                                    |                                                                                                    |                                                                                   |
|                                                                                     |                                                                                                    | Click thi                                                                                                    | a to con                                                                                                    | firm                                                                                                    |                                                                                   |
|                                                                                     | onlineexams.gov.lk says                                                                                                    | Click thi                                                                                                    | s to con                                                                                                    | firm                                                                                                    |                                                                                   |
|                                                                                     | onlineexams.gov.lk says<br>Are you Sure? This incident will be recorded                                                                                                    | Click thi                                                                                                    | s to con                                                                                                    | firm                                                                                                    |                                                                                   |
| ,∗ 6<br>Sinhale                                                                     | onlineexams.gov.lk says<br>Are you Sure? This incident will be recorded<br>OK Cancel                                                                                                    | Click thi<br>در یا                                                                                                    | S to con                                                                                                    | firm<br>eds Students                                                                                                    |                                                                                   |
| 6<br>Sinhak<br>ant Inf                                                              | onlineexams.gov.lk says<br>Are you Sure? This incident will be recorded<br>OK Cancel<br>Tamil English                                                                                                    | - Click thi                                                                                                    | S to con                                                                                                    | firm<br>eds Students                                                                                                    |                                                                                   |
| e 6<br>Sinhala<br>ent Inf                                                           | onlineexams.gov.lk says<br>Are you Sure? This incident will be recorded<br>OK Cancel<br>C Cancel<br>Tamil English                                                                                                    | Click thi                                                                                                    | IS TO CON                                                                                                    | firm<br>eds Students                                                                                                    |                                                                                   |
| 6<br>Sinhala<br>ent Inf<br>Candida                                                  | onlineexams.gov.lk says<br>Are you Sure? This incident will be recorded<br>OK Cancel<br>OK Cancel<br>Non Stream Students<br>formation                                                                                                    | - Click thi                                                                                                    | S to con                                                                                                    | firm<br>eds Students                                                                                                    | Show                                                                              |
| 6<br>Sinhale<br>Candidat<br>Type in te in                                           | onlineexams.gov.lk says<br>Are you Sure? This incident will be recorded<br>OCCCancel<br>Correct<br>Tend English<br>Correct<br>Correct<br>Sources<br>Correct<br>Sure Students<br>Correct<br>Correct<br>Non Stream Students<br>Correct<br>Correct<br>Non Stream Students<br>Correct<br>Correct<br>C | - Click thi                                                                                                    | ecial Education Net                                                                                                    | firm<br>eds Students<br>Gender 1                                                                                                    | Show .                                                                            |
| 6<br>Sinhat<br>Candida<br>Type in to<br>No. []]                                     | onlineexams.gov.lk says<br>Are you Sure? This incident will be recorded<br>OK Cancel<br>OK Cancel<br>Non Stream Students                                                                                                    | - Click thi                                                                                                    | ecial Education Net                                                                                                    | eds Students<br>Gender 11<br>Male                                                                                                    | Show<br>=<br>Edit Delet                                                           |
| 6<br>Sinhale<br>ent Inf<br>Type in to be<br>No. 11<br>1                             | onlineexams.gov.lk says   Are you Sure? This incident will be recorded   O   Cancel   O   2   Torm English                                                                                                    | <ul> <li>Click thi</li> <li>Click thi</li> <li>C 2</li> <li>S</li> <li>NIC Number 11</li> <li>890590115V</li> <li>200152634122</li> </ul>                                                                                                    | ecial Education Net                                                                                                    | firm<br>eds Students                                                                                                    | Show 1                                                                            |
| 6<br>Sinhale<br>Candida<br>Type in to<br>No. []<br>1<br>1<br>5                      | onlineexams.gov.lk says   Are you Sure? This incident will be recorded   OK   Cancel   OK   Cancel   ON   Non Stream Students                                                                                                    | <ul> <li>Click thi</li> <li>Click thi</li> <li>\$</li> <li>\$</li></ul>                                                                                                    | ecial Education Net Birthday 2023-06-07 2001-01-01 1992-06-30                                                                        | firm  eds Students  Gender  Male Female                                                                                                    | Show<br># Edit Delet Edit Delet Edit Delet                                        |
| 6<br>Sinhale<br>ent Inf<br>Type in to b<br>1<br>1<br>1<br>5<br>5<br>5               | onlineexams.gov.lk says   Are you Sure? This incident will be recorded   O   Cancel   O   Cancel   Cancel   Non Stream Students                                                                                                    | <ul> <li>Click this</li> <li>Click this</li> <li>C</li> <li>2</li> <li>NIC Number 1</li> <li>890590115V</li> <li>200152634122</li> <li>921811165V</li> <li>198458463875</li> </ul>                                                                                                    | ecial Education New<br>Birthday 11<br>2023-06-07<br>2001-01-01<br>1992-06-30<br>2000-06-13                                           | firm eds Students Gender Male Female Female                                                                                                    | Show 1                                                                            |
| 6<br>Sinhale<br>Candida<br>Type in to<br>No. [1]<br>1<br>1<br>5<br>5<br>5           | onlineexams.gov.lk says   Are you Sure? This incident will be recorded   OK   Cancel   OK   Cancel   Cancel   Nen Stream Students                                                                                                    | <ul> <li>Click this</li> <li>Click this</li> <li>Chick this</li> <li>Chick this</li></ul>                                                                                                    | ecial Education Net<br>Birthday 11<br>2023-06-07<br>2001-01-01<br>1992-06-30<br>2000-06-13<br>2000-10-20                             | firm control of the second second sec | Show                                                                              |
| 6<br>Sinhale<br>Candidat<br>Type in to<br>1<br>1<br>1<br>5<br>5<br>5<br>7           | onlineexams.gov.lk says   Are you Sure? This incident will be recorded   Or 2   Tami 2   Ergish                                                                                                    | <ul> <li>Click thi</li> <li>Since the second second secon</li></ul>                                                                                                    | ecial Education New<br>Birthday 11<br>2023-06-07<br>2001-01-01<br>1992-06-30<br>2000-06-13<br>2000-10-20<br>2000-10-20               | firm  eds Students  Gender  Gender  Gender  Female  Female  Kale  Ale  Ale  Ale  Ale  Ale  Ale  Ale                                                                                                    | Show 1<br>#<br>Edit Delet<br>Edit Delet<br>Edit Delet<br>Edit Delet<br>Edit Delet |
| 6<br>Sinhale<br>Candida<br>Type in to<br>No. [1]<br>1<br>1<br>5<br>5<br>5<br>7<br>8 | onlineexams.gov.lk says   Are you Sure? This incident will be recorded   OK   Cancel   OR   Cancel   Ormation                                                                                                    | <ul> <li>Click this</li> <li>Click this</li> <li>2</li> <li>2<td>ecial Education Net<br/>Birthday 11<br/>2023-06-07<br/>2001-01-01<br/>1992-06-30<br/>2000-10-20<br/>2000-10-20<br/>2000-07-24<br/>2023-05-30</td><td>firm a state of the second second sec</td><td>Show</td></li></ul> | ecial Education Net<br>Birthday 11<br>2023-06-07<br>2001-01-01<br>1992-06-30<br>2000-10-20<br>2000-10-20<br>2000-07-24<br>2023-05-30 | firm a state of the second second sec | Show                                                                              |

Delete message

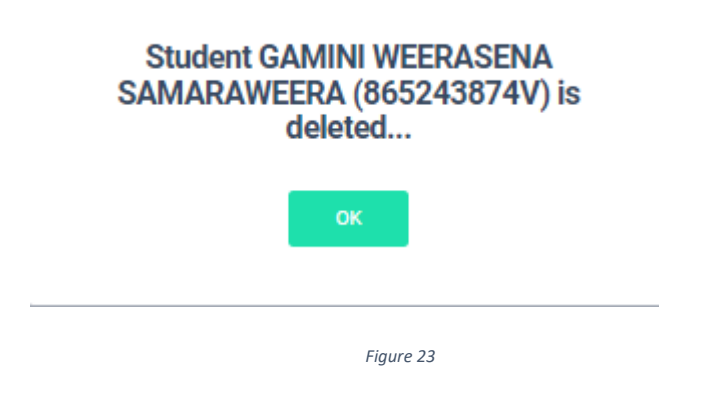

7. Special Education Needs Applicants' Additional Data

| Action Center                                                                        |
|--------------------------------------------------------------------------------------|
| Candidates bulk Upload                                                               |
| Print Applications Print Data Form                                                   |
| Special Education Needs Applicants' Additional Data<br>Go to Data Form<br>Click this |
| Figure 24                                                                            |

#### Edit Details of Special Education Needs Applicants

|                              |                                     |                   |                             |              |                        |                        |                                                      | Export                     |  |  |  |
|------------------------------|-------------------------------------|-------------------|-----------------------------|--------------|------------------------|------------------------|------------------------------------------------------|----------------------------|--|--|--|
| Show 10 Ventries Search:     |                                     |                   |                             |              |                        |                        |                                                      |                            |  |  |  |
| No. 🔺                        | Candidate's Full Name 🔷             | NIC Number 💠      | Private<br>Address          | Phone \$     | Disability Type 💠      | Disability<br>Details  | if required a Special center o                       | Actions                    |  |  |  |
|                              | WEERAKKODY MOHOTTIGE DON<br>VIBODHA | 921811165V        | No 405, Bollatha<br>(North) | 762185596    | Vision                 | asasasa                | NO                                                   | / Edit                     |  |  |  |
|                              | SAMMANI GOMAS                       | 875612345v        | aa                          | 711385284    | Hearing                | left ear               | NO                                                   | / Edit                     |  |  |  |
|                              | KAMAL JAYAWEERA                     | 200689547451      | 11, Temple Road             | 718415226    | Vision                 | Far sight              | HO/The Ceylon School for the Deaf & Blind, Ratmalana | East                       |  |  |  |
| earch No.                    | Search Candidate's Full Name        | Search NIC Number | Search Private Addre        | Search Phone | Search Disability Type | Search Disability Deta | Search if required a Special center name             | ڑا<br>c Clear<br>filtering |  |  |  |
| Displaying 1 to 3 of 3 items |                                     |                   |                             |              |                        |                        |                                                      |                            |  |  |  |

Figure 25

Click this

| Special Education Needs Students                 |                               |  |  |  |  |  |  |  |
|--------------------------------------------------|-------------------------------|--|--|--|--|--|--|--|
| Edit Record                                      |                               |  |  |  |  |  |  |  |
| No. :                                            | 5                             |  |  |  |  |  |  |  |
| Candidate's Full Name :                          | SAMMANI GOMAS                 |  |  |  |  |  |  |  |
| NIC Number :                                     | 875612345v                    |  |  |  |  |  |  |  |
| Private Address* :                               | 17, 4th Cross Road,           |  |  |  |  |  |  |  |
| Postal Town* :                                   | Negombo                       |  |  |  |  |  |  |  |
| Phone* :                                         | 711385284                     |  |  |  |  |  |  |  |
| Home telephone :                                 | 112760382                     |  |  |  |  |  |  |  |
| Disability Type* :                               | Hearing × *                   |  |  |  |  |  |  |  |
| Disability Details* :                            | left ear                      |  |  |  |  |  |  |  |
| if required a Special center<br>name it* :       | NO × *                        |  |  |  |  |  |  |  |
| School joined date :                             | 1900-01-16 Clear (yyyy-mm-dd) |  |  |  |  |  |  |  |
| Update changes Update and go back to list Cancel |                               |  |  |  |  |  |  |  |
|                                                  | Click this                    |  |  |  |  |  |  |  |
| Figure 26                                        |                               |  |  |  |  |  |  |  |

| Your data has been successfully stored into the database. Edit Record |                                     |                 |                             |              |                    |                       |                                                        |                           |  |  |  |  |
|-----------------------------------------------------------------------|-------------------------------------|-----------------|-----------------------------|--------------|--------------------|-----------------------|--------------------------------------------------------|---------------------------|--|--|--|--|
| how 10 hd ont                                                         | rios                                |                 |                             |              |                    |                       |                                                        | Expor                     |  |  |  |  |
| No.                                                                   | Candidate's Full                    | NIC<br>Number   | Private<br>Address          | Phone \$     | Disability<br>Type | Disability<br>Details | if required a Special                                  | Actions                   |  |  |  |  |
| 5                                                                     | WEERAKKODY MOHOTTIGE<br>DON VIBODHA | 921811165V      | No 405, Bollatha<br>(North) | 762185596    | Vision             | asasasa               | NO                                                     | 🖌 Edit                    |  |  |  |  |
| 5                                                                     | SAMMANI GOMAS                       | 875612345v      | 17, 4th Cross<br>Road,      | 711385284    | Hearing            | left ear              | NO                                                     | 🖉 Edit                    |  |  |  |  |
| 7                                                                     | KAMAL JAYAWEERA                     | 200689547451    | 11, Temple Road             | 718415226    | Vision             | Far sight             | HO/The Ceylon School for the<br>Deaf & Blind,Ratmalana | / Edit                    |  |  |  |  |
| Search No.                                                            | Search Candidate's Full Name        | Search NIC Numl | Search Private Ar           | Search Phone | Search Disability* | Search Disability [   | Search if required a Special center                    | ¢<br>c Clear<br>filtering |  |  |  |  |
|                                                                       |                                     |                 |                             | Figure       | 27                 |                       |                                                        |                           |  |  |  |  |

Special education needs applicants details are updated

8. Search a Special Education Needs Applicant

| Special Education Needs Applicants                           |                              |                   |                         |                   |                       |                        |                                        |                         |  |  |  |
|--------------------------------------------------------------|------------------------------|-------------------|-------------------------|-------------------|-----------------------|------------------------|----------------------------------------|-------------------------|--|--|--|
|                                                              |                              |                   |                         |                   |                       |                        |                                        | Export                  |  |  |  |
| Show 25 Ventrie                                              | s                            |                   |                         |                   |                       |                        | Search:                                | camal                   |  |  |  |
| No. 🔺                                                        | Candidate's Full Name 🗘      | NIC Number 💠      | Private<br>Address      | Mobile No. 🗘      | Type of<br>Disability | Disability<br>Details  | if required a Special center select it | Actions                 |  |  |  |
| 20                                                           | KAMAL JAYAWEERA              | 200767703620      | 14, Pushparama<br>Place | 0719417757        | Hearing               | both ears              | NO                                     | / Edit                  |  |  |  |
| Search No.                                                   | Search Candidate's Full Name | Search NIC Number | Search Private Addrs    | Search Mobile No. | Search Type of Disabi | Search Disability Deta | Search If required a Spy sal center se | ু<br>clear<br>filtering |  |  |  |
| Displaying 1 to 1 of 1 items (filtered from 4 total entries) |                              |                   |                         |                   |                       |                        |                                        |                         |  |  |  |
|                                                              |                              |                   |                         |                   |                       |                        |                                        |                         |  |  |  |

Type the name that you want to search

9. Get printed copy using "Print Data Form"

| Action Center                                           |            |
|---------------------------------------------------------|------------|
| Candidates bulk Upload                                  |            |
| Print Applications Print Data Form                      |            |
| Les Special Education Needs Applicants' Additional Data |            |
|                                                         | Click this |
| Figure 29                                               |            |

Check PDF.

Confirm information of all applicants are correct.

Then print PDF.

| ම ලංකා වනාශ දෙපාර්ශමේත්තුව / මූහාත්කය ප්රැකපදු මූහාතාස්සෙක්ව DEPARIMENT OF EXAMINATIONS, SRI LANKA<br>DP/AL/2024 අ.පො.ස. (උසස් පෙළ) විනාශය<br>ක. ලිපාස, (ක.පාල් පූරා) ප්රැකප<br>ය. ලිපාස, (ක.පාල් පූරා) ප්රැකප<br>පරිස කරීම විනාශ ප්රතින්ව පරිස කරීම කරීම කරීම කරීම කරීම කරීම කරීම කරීම |                                                                                   |                              |                                  |     |                   |                 |                   |        |                           |                      |                                                |                           |                     |                                                  |                               |
|----------------------------------------------------------------------------------------------------|-----------------------------------------------------------------------------------|------------------------------|----------------------------------|-----|-------------------|-----------------|-------------------|--------|---------------------------|----------------------|------------------------------------------------|---------------------------|---------------------|--------------------------------------------------|-------------------------------|
| akide deukonenini 201613 appgugggetepu utlerang teppo ani utlerang teppo ani utlerang teta lineruna.<br>School Name and Address - A. /AI TWANGIWA MAHA. VIDYAI AYA. 1.4. YAYA. 7. ANIIRADAPIIRA. PADAVI. SRIPIIRA.                                                                      |                                                                                   |                              |                                  |     |                   |                 |                   |        |                           |                      |                                                |                           |                     |                                                  |                               |
| (01)<br>(02)                                                                                                    | School No : 1007 (06) No. of Applica<br>Total Exam Fees Paid(Rs.) : Male : Male : | ints<br>3 Si                 | inhala                           | 7   | 6                 | ] (0            | 8) I<br>II        | S      | ichoo                     | I Address : 14<br>PA | , YAYA 7, ANURAD/<br>DAVI SRIPURA.<br>52255015 | APUR                      | A                   | Divisional<br>(09) Education<br>Office:<br>Zonal | KEBITHIGOLLEWA                |
| (03)<br>(04)<br>(05)                                                                                                    | Receipt No. : Female : Total : Total : (07) District: ANURA                       | 4 Ta<br>7 Ei<br>To<br>DHAPUI | amil :<br>nglish<br>otal :<br>RA | :   | 0<br>1<br>7       | ]               | III<br>IV         | P      | rincij<br>lo.:<br>Princij | bal Email ID : ma    | 11619807<br>dhushaman@gmail.o                  | 19807<br>shaman@gmail.com |                     |                                                  | CINAMON GARDEN                |
| (12)                                                                                                    | (13)                                                                              |                              | (14)                             |     | (15)              | (16)            | (17)              | (18)   | (19)                      | (20)                 | (21)                                           | (22)                      | (23)                | (24)                                             | (25)                          |
| SN                                                                                                    | Write full Name in English Block Capital According to the Birth<br>Certificate    |                              | Selected Subjects                |     | Com. General Test | General English | Number of Subject | Gender | Medium                    | Date of Birth        | NIC Number                                     | Attempt                   | Special Needs       | Stream                                           | Signature of the<br>Applicant |
| 1                                                                                                    | NIRMAN SRI CHATHURANGA ARIYARATHNA                                                | 95                           | 25                               | 245 | 125               | 13              | 5                 | м      | s                         | 2023-06-07           | 890590115V                                     | 2                         | N                   | NON-STREAM                                       |                               |
| 1 MALITH PERERA                                                                                                    |                                                                                   |                              | 25                               | 9S  | -                 | -               | 3                 | м      | s                         | 2001-01-01           | 200152634122                                   | 1                         | N                   | BIO SCIENCE                                      |                               |
| 5 WEERAKKODY MOHOTTIGE DON VIBODHA AKALANKA<br>RANASINGHE WEERAKKODY MOHOTTIGE DON VIBODHA AKAL                                                                                                    |                                                                                   |                              |                                  | 105 | 125               | 13              | 5                 | F      | s                         | 1992-06-30           | 921811165V                                     | 1                         | Y                   | PHYSICAL<br>SCIENCE                              |                               |
| 5                                                                                                    | SARALA WIJESIRI                                                                   | 15                           | 25                               | 105 | 125               | 13              | 5                 | F      | s                         | 2000-06-13           | 198458463875                                   | 1                         | N                   | PHYSICAL<br>SCIENCE                              |                               |
| 5                                                                                                    | 9T                                                                                | 10E                          | 20E                              | 125 | 13                | 5               | F                 | s      | 2000-10-20                | 875612345v           | 2                                              | Y                         | NON-STREAM          |                                                  |                               |
| 7                                                                                                    | 10E                                                                               | 2E                           | 1E                               | -   | -                 | 3               | M                 | E      | 2006-07-24                | 200689547451         | 2                                              | Y                         | PHYSICAL<br>SCIENCE |                                                  |                               |
| 20                                                                                                    | ARUNI NILEEKA ALWIS                                                               | 15                           | 25                               | 95  | 125               | 13              | 5                 | F      | s                         | 2004-07-17           | 200489547451                                   | 1                         | N                   | BIO SCIENCE                                      |                               |

- For further details, contact; School Examinations Organization and Results Branch – 0112784537, 0112784208, 0112786616 Fax No- 0112784422 Email Address- gcealexam@gmail.com
- For more technical support contact;
   Online Branch 0113671568, 0113661122
   Email Address- doeonlineexams@gmail.com